# **EPSON** EPSON STYLUS PHOTO RX500 **Seadistus** 4046416

Ettevaatusabinõud ja märkused

**Ettevaatusabinõusid** tuleb järgida, et vältida seadmete vigastamist.

Märkused sisaldavad tähtsat teavet ja kasulikke nõuandeid seadme kasutamise kohta.

# Lahtipakkimine

Kontrollige, kas järgmised osad on olemas ja vigastamata

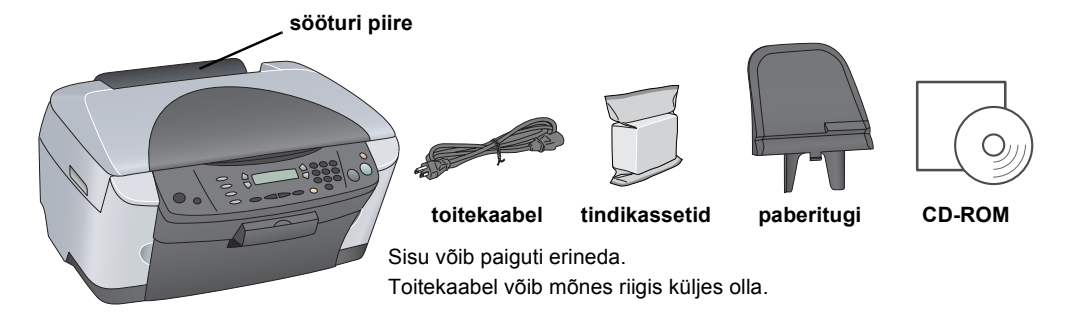

# 2 Kaitsematerjalide eemaldamine

Kogugde kaitsematerjalid kokku ja paigutage need vastavalt teatelehele kindlasse kohta. Veenduge, et oleks eemaldatud tindikassette ümbritsev kaitsematerial

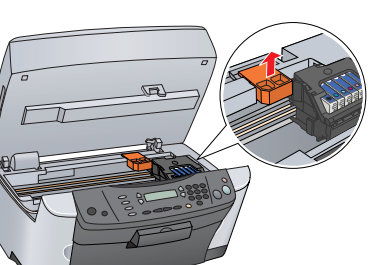

# Luku avamine

Avage dokumendikaas ja nihutage transpordiluku hooba

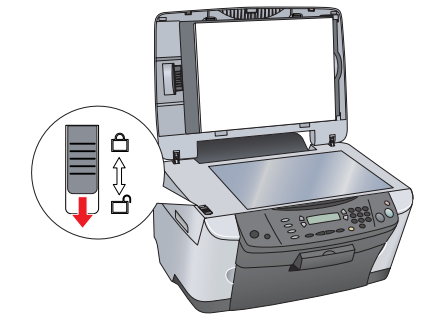

## **Osade paigaldamine**

- 1. Paigaldage paberitugi.
- 2. Ühendage dokumendikaane kaabel kiletöötlusseadme liidesepessa.

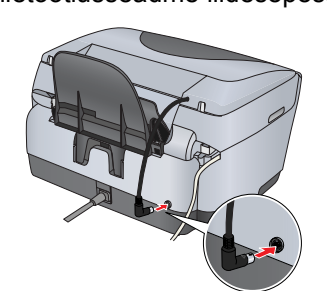

# Sisselülitamine

Ühendage toitekaabel elektrikontakti ja vajutage seadme sisselülitamiseks nuppu On.

Märkus: Ärge ühendage seadet arvutiga enne sammu 10, muidu ei saa installeerida tarkvara

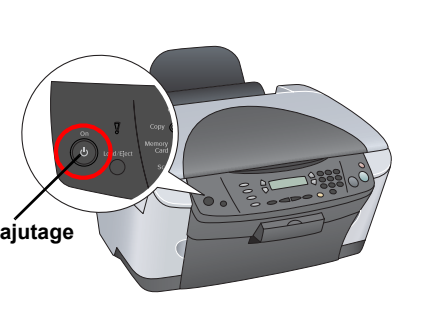

#### **Tindikassettide paigaldamine** 6

#### 1. Avage skanner.

2. Avage kassettide luuk

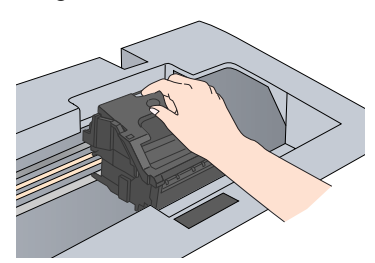

- Võtke tindikassett pakendist välja 3.
- Paigaldage iga kassett selle hoidikusse. Seejärel suruge tindikasetti alla, kuni see paika klõpsatab, ja 4 sulgege kassettide luuk.

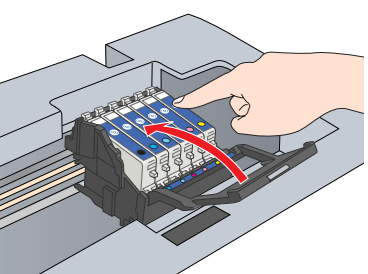

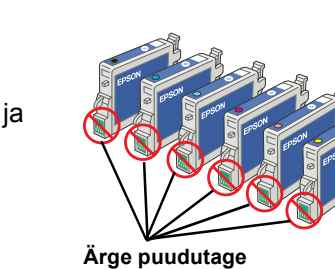

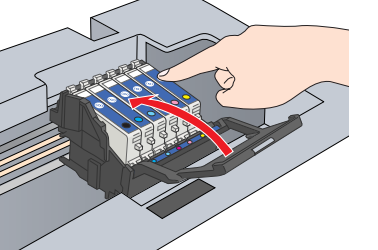

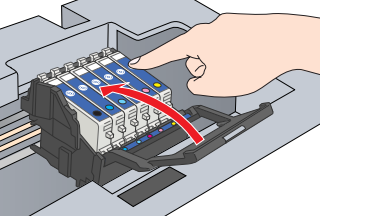

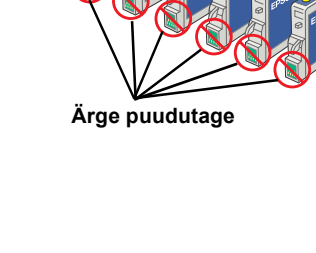

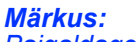

Paigaldage kõik tindikassetid. Seade töötab vaid siis, kui kõik kassetid on õigesti paigaldatud.

Laske skanner alla.

Algab tindiga täitmine, millele kulub ligikaudu kaks minutit. Vedelkristallpaneelile ilmub teade Initial charge...

(Algne täitmine...) ja seadmest kostub mitmesuguseid

mehaanilisi helisid. See on normaalne. Ettevaatust: Ärge lülitage seadet välja tindiga täitmise ajal Laadige paber sisse alles siis, kui tindiga täitmine

# Keele valimine

on lõpule jõudnud.

- Vajutage nuppu Setup (Seadistus) ja nuppu A, kuni vedelkristallpaneelile ilmub valik 6 "Lansuases (6. Keeled), ja vajutage nuppu ♦ Color (Värviline).
- Keele valimiseks vajutage nuppu D. 2.
- 3. Vajutage nuppu OK (Nõus).

## Menüüvalikud ilmuvad valitud keeles Paberi laadimine

#### 1. Avage väljastussalv.

2. Tõmmake sööturi piiret enda poole

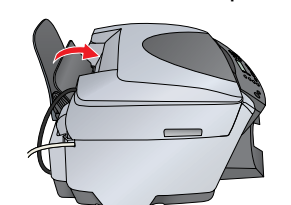

- Hoides selle lukustussakki all, nihutage servajuhikut väljapoole.
- Laadige paberipakk sisse prinditav pool üleval 4. ja vastu sööturi piirde juhikut.
- Pange paberipakk vastu paberituge.
- Lükake sööturi piire tagasi

Nüüd olete valmis kasutama seadet autonoomse seadmena. Lugege järgmisest lõigust, kuidas teha proovikoopiat. Kui soovite installeerida tarkvara, vt käesoleva juhendi lõiku "Ühendamine arvutiga"

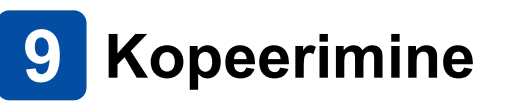

- 1. Asetage dokument dokumendilauale
- 2. Vajutage režiimi Copy Mode (Kopeerimisrežiim) sisenemiseks nuppu Copy Mode (Kopeerimisrežiim).

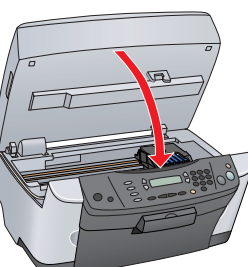

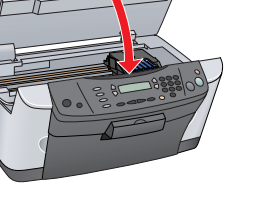

- - 5.

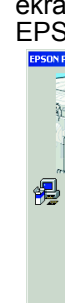

6.

klõpsake Close (Sule). Nüüd olete skaneerimiseks ja printimiseks valmis. Juhiseid vt käesoleva juhendi lõikudest "Funktsioonid" või "Kuidas leida lisateavet".

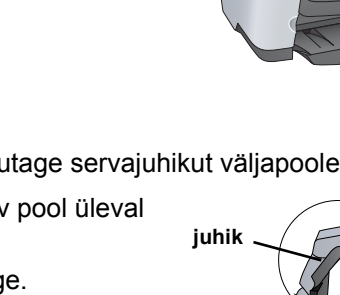

Mode

 $\bigcirc$ 

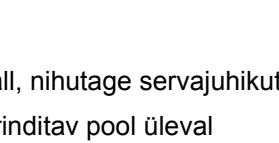

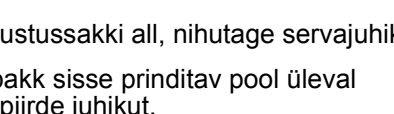

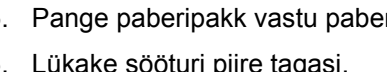

3. Valige numbriklahvide abil koopiate arv.

4. Vajutage halliskaalas kopeerimiseks nuppu 
 B&W
 (Must-valge) või värvikoopiate tegemiseks nuppu 🗇 Color (Värviline).

Seade alustab kopeerimist.

Ettevaatust:

Ärge avage skannerit skaneerimise või kopeerimise ajal; sellega võite seadet kahjustada

Seadmel on mitmesuguseid kopeerimisfunktsioone. Vt käesolevas juhendis lõiku "Funktsioonid" või Basic Operation Guide (Põhijuhend). Seadme kasutamiseks arvutiga vt järgmist lõiku.

# **10** Ühendamine arvutiga

1. Vajutage seadme väljalülitamiseks nuppu ტ On.

2. Võtke USB-kaabli pistik pakendist välja ja ühendage see arvutiga.

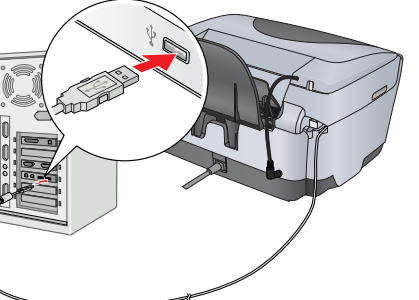

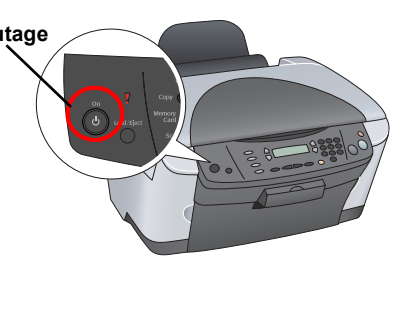

## **11** Tarkvara installeerimine

Kui teie CD-I on silt "Multilingual CD" (Mitmekeelne CD), peate kõigepealt installeerima inglisekeelselt CD-It inglisekeelse tarkvara. Järgmisena installeerige Multilingual CD (Mitmekeelne CD) abil soovitud keeles täiendus.

See tarkvara ei toeta Mac OS X UNIX failisüsteemi (UFS). Installeerige tarkvara kettale või sektsiooni, milles UFS-i ei kasutata. See seade ei toeta Mac OS X Classic keskkonda

1. Veenduge, et seade on ühendatud ja välja lülitatud, ja pange sisse tarkvaraga CD.

Mac OS 8.6 kuni 9.X puhul topeltklõpsake tarkvara CD-l ikooni ( 🚯

Mac OS X puhul avage kaust 📁 Mac OS X ja topeltklõpsake ikooni 🚯

2. Lülitage kõik viirusetõrjeprogrammid välja ja klõpsake Continue (Jätka).

3. Lugege litsentsileping läbi. Kui olete tingimustega nõus, klõpsake Agree (Nõus).

4. Klõpsake Install (Installi) ja järgige ekraanile ilmuvaid juhiseid.

Kui näete sellist ekraani, lülitage seade sisse ja oodake, kuni see ekraanipilt kaob. Seejärel järgige ekraanile ilmuvaid juhiseid. Pange tähele, et EPSON Smart Panel installeeritakse mitmes etapis.

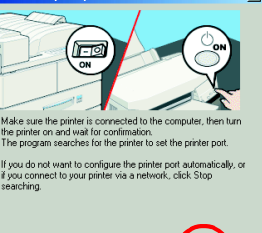

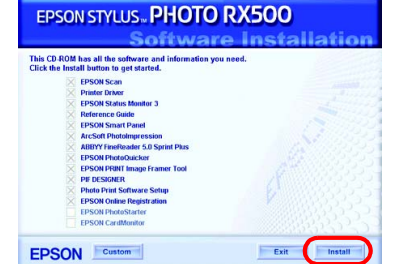

Klõpsake viimasel ekraanil Exit (Välju) või Restart Now (Taaskäivita nüüd) ja võtke CD-ROM välja

Windowsi kasutajad on nüüd skaneerimiseks ja printimiseks valmis. Juhiseid vt käesoleva juhendi lõikudest "Funktsioonid" või "Kuidas leida lisateavet".

Macintoshi kasutajad vt järgmisest lõigust seadme seadistamise kohta printerina.

### Mac OS 8.6 kuni 9.X puhul

1. Avage Apple-menüüst Chooser (Valija)

2. Valige SP RX500 Series ja oma USB-port ja sulgege siis Chooser (Valija).

## Mac OS X puhul

1. Avage kõvakettal kaust 🎑 Applications (Rakendused) ja avage kaust 📁 Utilities (Utiliidid) ning topeltklõpsake 🚔 Print Center (Printimiskeskus).

2. Klõpsake dialoogiboksis Printer List (Printerite nimekiri) Add Printer (Lisa printer).

3. Valige EPSON USB, klõpsake Stylus Photo RX500 ja valige hüpikmenüüst Page Setup (Lehekülje vorming) All (Kõik). Lõpuks klõpsake Add (Lisa).

Kontrollige, kas Printer List (Printerite nimekiri) sisaldab printeri (veerise-tüüpi ) suvandeid, ja

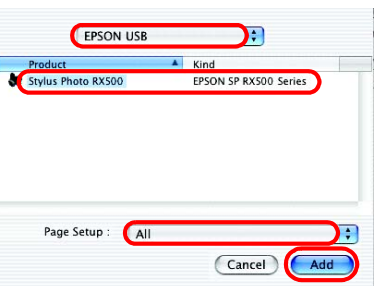

Setup... Background Printing:

Talk Active

## **Funktsioonid**

### Vedelkristallpaneeli ümbritsevad nupud

Neli nuppu vedelkristallpaneeli ümber võimaldavad sätteid kiiresti valida. Läbi võimalike valikute liikumiseks vajutage lihtsalt nuppu sätte kõrval, mida soovite muuta.

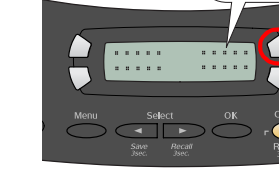

### Kopeerimine

Kopeerimiseks on mitmesuguseid võimalusi. Small Margin BorderFree (Väikese servaga) (Servata)

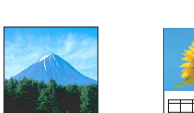

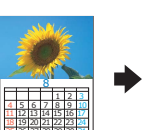

2-up (2 ühele)

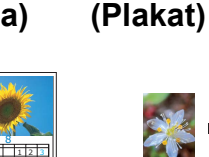

Poster

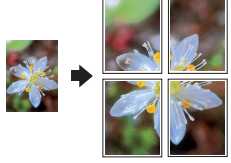

100% ⇔ 75% ⇔ 46%

Repeat (Korda)

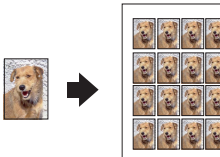

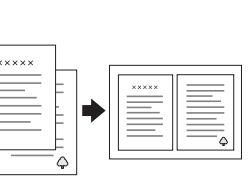

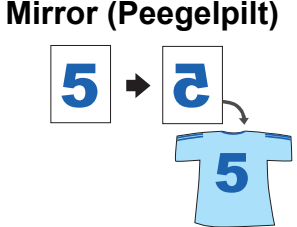

### Mälukaardi kasutamine

Sisseehitatud mälukaardipilu võimaldab:

- Printida otse mälukaardilt. (Vt Basic Operation Guide (Põhijuhend).)
- Generation Guide Skaneerida ja salvestada kujutist otse mälukaardile. (Vt Basic Operation Guide (Põhijuhend).)
- □ Kanda mälukaardile salvestatud andmed üle arvutisse. (Vt Reference Guide (Teatmik).)

### Printimine

Arvutist võite printida andmeid ja valmistada fotosid postkaarte ja plakateid.

Selle funktsiooni kasutamiseks tuleb seade ühendada arvutiga, millesse on installeeritud EPSON printeri tarkvara. EPSON printeridraiveri installeerimiseks vt käesoleva juhendi lõiku "Tarkvara installeerimine"

### Skaneerimine

Võite skaneerida dokumente, fotosid ja filme arvuti jaoks elektroonilisesse vormingusse ja kasutada skaneeritud kujutisi õnnitluskaartidel, e-kirjas või veebis.

Skaneerimisfunktsioonide kasutamiseks tuleb ühendada seade arvutiga, millesse on installeeritud EPSON Scan ja EPSON Smart Panel. EPSON Scani ja EPSON Smart Paneli installeerimiseks vt käesolevas juhendis lõiku "Tarkvara installeerimine"

#### **EPSON Smart Panel**

Kui seade toimib skannerina, on see seadme kopeerimiskeskus. Kasutage seda kopeerimiseks, e-kirja koostamiseks, skaneerimiseks, printimiseks, faksi saatmiseks või OCR (optiline märgituvastus) kasutamiseks

### Kuidas leida lisateavet

#### Tutvustav juhend

| · · · · · · · · · · · · · · · · · · · |                                                                                                    |  |  |
|---------------------------------------|----------------------------------------------------------------------------------------------------|--|--|
| Sisu                                  | Kirjeldab lühidalt, kuidas kasutada seadet autonoomse seadmena.<br>Täielikku kasutamisjuhendit vt Basic Operation Guide (Põhijuhend).                                                                                                    |  |  |
| Basic Operatio                        | n Guide (Põhijuhend)                                                                                                    |  |  |
| Sisu                                  | Kirjeldab selle seadme kasutamist autonoomse seadmena. Võite<br>kopeerida ja printida otse mälukaardilt ja skaneerida mälukaardile.<br>Võite ka vahetada tindikassette ja kontrollida seadme seisundit. See<br>sisaldab ka nõuandeid veaotsinguks ja klienditoe andmeid. |  |  |
| Kuidas avada                          | Klõpsake töölaual ikooni ESPRX500 Basic Operation Guide<br>(ESPRX500 põhijuhend) või avage kettal Multilingual CD<br>(Mitmekeelne CD) oma keele kaust ja topeltklõpsake ikooni<br>Copy Guide (Kopeerimisjuhend).                                                         |  |  |
| Reference Gui                         | de (Teatmik)                                                                                                    |  |  |
| Sisu                                  | Sisaldab põhiteavet printimise ja skaneerimise kohta. Samuti<br>nõuandeid hoolduseks ja veaotsinguks, tehnilise ja klienditoe<br>andmeid.                                                                                                    |  |  |
| Kuidas avada                          | Topeltklõpsake töölaual ikooni ESPRX500 Reference Guide (ESPRX500 teatmik).                                                                                                    |  |  |
| Sisespikker                           |                                                                                                    |  |  |
| Sisu                                  | Sisaldab üksikasjalikku teavet printeridraiveri ja EPSON Scani kohta.                                                                                                    |  |  |
| Kuidas avada                          | Vt "Kuidas leida lisateavet" juhendist "Reference Guide" (Teatmik).                                                                                                    |  |  |

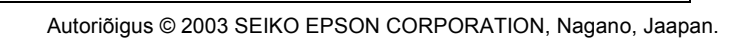

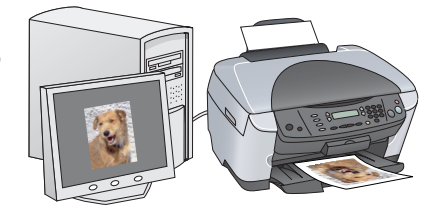

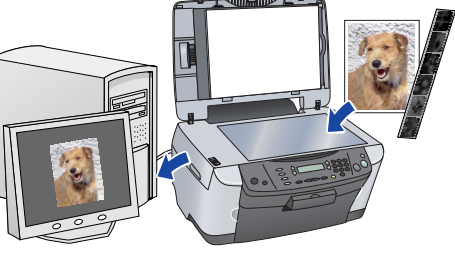

|                  |                     |                                       | EPSON Smart Panel                                                                                                    |
|------------------|---------------------|---------------------------------------|----------------------------------------------------------------------------------------------------|
|                  |                     |                                       | Smart Panel provides the tools fo                                                                                                    |
| Exprint Photos   | Scan and Sava       |                                       | all your scanning needs.                                                                                                    |
| Document         |                     |                                       | -To use EPSON Smart Panel, cito                                                                                                    |
| 1                |                     | OCR                                   | <ul> <li>The icons on the left side of<br/>the screen.</li> <li>To learn about each program,<br/>simply move the mouse pointer<br/>over the icon for an extension.</li> </ul> |
| Copy Center      | Copy to Pax         | Diffed                                | -You can use your scanner Start                                                                                                    |
| Photo Projett    |                     |                                       | this, go to the pull down menu in                                                                                                    |
| 1                | -                   |                                       | the lower left part of the screen<br>and select a task.                                                                                                    |
| View and Create  | Scan to Application |                                       |                                                                                                    |
| Share Your Phota |                     |                                       |                                                                                                    |
| <b>1</b>         | 2                   |                                       |                                                                                                    |
| Scan to E-mail   | EPSON Photo Site    |                                       |                                                                                                    |
|                  |                     | · · · · · · · · · · · · · · · · · · · | EDCON                                                                                                    |

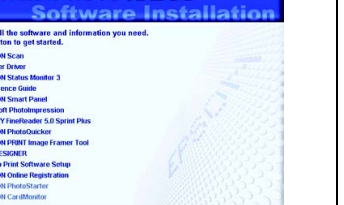